به نام خدا

## راهنمای ورود اعضا به سایت

ابتدا وارد سایت شده بر روی دکمه ورود اعضا کلیک کنید .

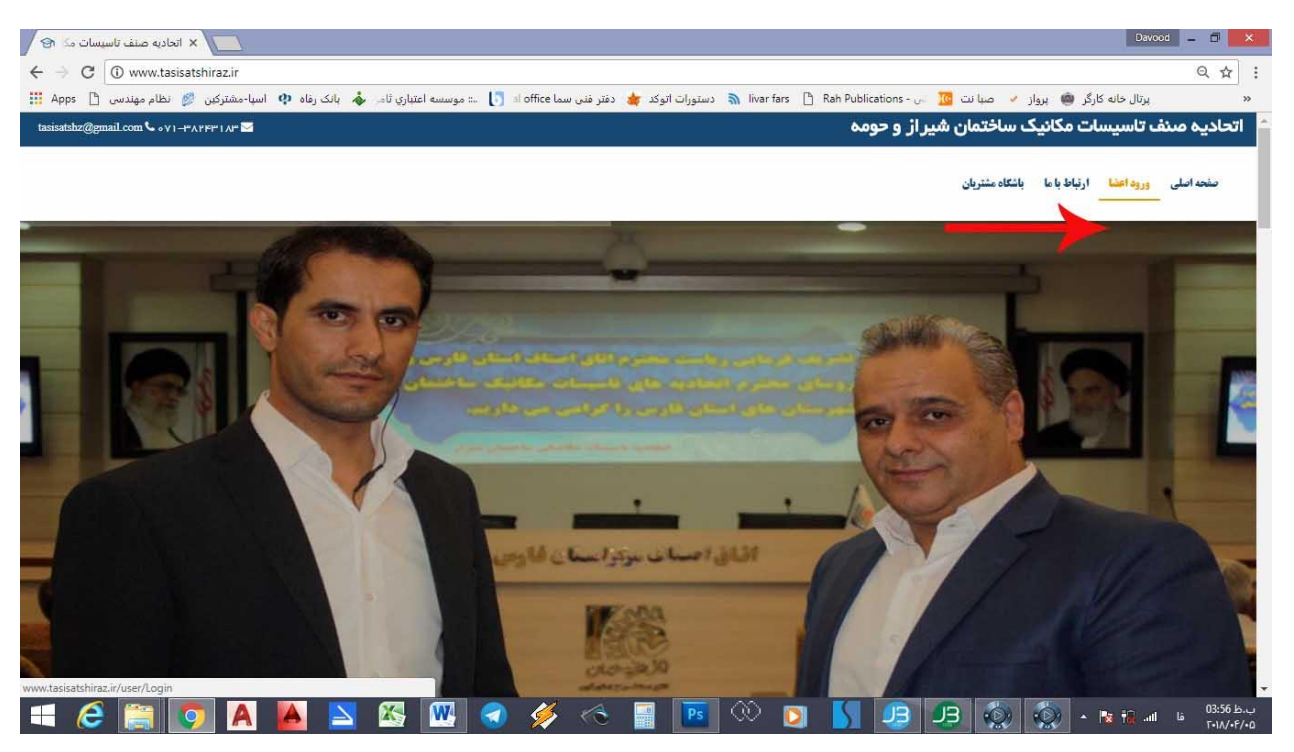

۲. سپس در صفحه باز شده در روی دکمه فعال سازی حساب کلیک کنید .

| يرتال خانه کارگر کی برواز مح ميا نت کی در هذه بر المنترکن کی است. اتحاديد منتف تاسيسات مکانيکی ساختمان شيراز<br>اتحاديده مىنف تاسيسات مکانيکی ساختمان شيراز<br>ورود به سيستم<br>ورود به سيستم<br>برایل روز<br>برای مراز<br>مراز مراز<br>مراز مراز<br>مراز مراز<br>مراز مراز<br>مراز مراز<br>مراز مراز مراز<br>مراز مراز<br>مراز<br>مراز<br>مراز                                                              | → C O Not secure   www.tasisatshiraz.ir/user/Login       |                                                                                            | Q 🕶 🕁        |
|----------------------------------------------------------------------------------------------------|----------------------------------------------------------|--------------------------------------------------------------------------------------------|--------------|
| اتحادیه مىنف تاسیسات مکانیکی سافتمان شیر از<br>ورود به سیستم<br>ورود به سیستم<br>ا ا از این<br>ورود به سیستم<br>ورود به سیستم<br>ا این<br>ورود به سیستم<br>ا این<br>ورود به سیستم<br>ا این<br>ا این<br>ا | نباري ثام 🞄 بانک رفاه 🐢 اسپا-مشترکين 💋 نظام مهندسی 🗈 pps | کارگر 🍩 پرواز 🖌 صبا نت 🚾 🗤 - Fina Publications 👌 انعاد 🚖 دفتر فنی سما office ان 🕺 ان موسسه | پرتال خانه   |
| اتحادیده مدف تاسیسات مکانیکی ساختمان شیر از<br>ورود به سیستم<br>ورود به سیستم<br>از مزعور<br>هود (۲)                                                                                                    |                                                          |                                                                                            |              |
| اتحادیه مىنف تاسیسات مکانیکی ساختمان شیر از<br>ورود به سیستم<br>ا ا امریک<br>ورود به سیستم<br>ورود به سیستم<br>ورود به سیستم<br>ا ا مریک<br>ورود به سیستم<br>ا ا مریک<br>ورود به سیستم<br>ا ا ا ا ا ا ا ا ا ا ا ا ا ا ا ا ا ا ا                                                                                                     |                                                          |                                                                                            |              |
| اتحاديه مىنف تاسيسات مكانيكي ساختمان شيراز<br>ورود به سيستم<br>ا الم الم الم الم الم الم الم الم الم ال                                                                                                    |                                                          |                                                                                            |              |
| ای از میر<br>ورود به سیستم<br>اور ود به سیستم<br>ورود ان میر<br>ورود ان میر<br>بریایی رمز میرور                                                                                                    |                                                          | اتحاديه مىنف تاسيسات مكانيكى ساختمان شيراز                                                 |              |
| ایا<br>ورود به سیستم<br>ا امکاریری<br>ا امکاریری<br>ورود ۵<br>ورود ۵<br>بریلی رمز میور                                                                                                    |                                                          |                                                                                            |              |
| ورود به سیستم<br>ا استمالی<br>ا استمالی<br>ورود به سیستم<br>ا استمالی<br>ورود به سیستم<br>ورود به سیستم<br>ا استمالی<br>ا استمالی<br>ا است                                                                                                    |                                                          |                                                                                            |              |
| <ul> <li>الم کتربین</li> <li>ال نو عبور</li> <li>ورود ()</li> <li>ال منزي حسيد ()</li> <li>بردینی رمز عبور</li> </ul>                                                                                                    |                                                          | ورود به سیستم                                                                              |              |
| ا اور تو عبور<br>ورود ۞<br>بغن سنړۍ تسب ۞<br>برتيلي رو غوور                                                                                                    |                                                          | ي تام كاربرى                                                                               |              |
| ورود ٥                                                                                                    |                                                          |                                                                                            |              |
| وزود ان ک<br>خون ستری مساید (۲)<br>برتینی رمز عبور                                                                                                    |                                                          |                                                                                            |              |
| فعل سنزی تصلب (۲)<br>برزیانی رمز عبور                                                                                                    |                                                          | C Agig                                                                                     |              |
| ياريلي روز عبور                                                                                                    |                                                          | فعل ستری حساب 🕥                                                                            |              |
|                                                                                                    | _                                                        | ېازىلىق رەز غېور                                                                           |              |
|                                                                                                    |                                                          |                                                                                            |              |
|                                                                                                    |                                                          |                                                                                            |              |
|                                                                                                    |                                                          |                                                                                            |              |
|                                                                                                    |                                                          |                                                                                            |              |
|                                                                                                    |                                                          |                                                                                            |              |
|                                                                                                    |                                                          |                                                                                            |              |
|                                                                                                    |                                                          |                                                                                            |              |
|                                                                                                    | satshiraz.ir/User/Activation                             |                                                                                            | 04-07        |
| shiraz.ir/User/Activation                                                                                                    |                                                          | - (0) (0) (3) (3) (3) (3) (3) (3) (3) (3) (3) (3                                           | - ۲۰۱۸/۰ 🖬 🚺 |

|                                                                                                    | کلید مرحله بعد را کلیک کنید .                                                                                                    |
|----------------------------------------------------------------------------------------------------|----------------------------------------------------------------------------------------------------|
| خال سازی حساب کاربری X                                                                                                    | Dereced – 🗗 🗙                                                                                                    |
| 🕑 🗘 Ot secure   www.tasisatshiraz.ir/User/Activation<br>ه دستورات اتوکد 🍁 دفتر فنی سما office او 👔 🚛 موسسه اعتباری تافر 🚸 بانک رفاه 💠 اسپا-مشترکین 💋 نظام مهندس )                                                                                                    | ې 🗘 🕶 🖄 🕄 🕹 اې اې انه کارگر 🏟 پرواز 🗸 صبانټ 🚺 🗤 - ۲۰۰۰ fars 🗋 Rah Publications - پرتال خانه کارگر 🦛 پرواز 🗸                                                                                                    |
|                                                                                                    | *                                                                                                    |
|                                                                                                    |                                                                                                    |
| تحادية صنف تاسيسات مكانيكي ساختمان شير از                                                                                                    |                                                                                                    |
|                                                                                                    |                                                                                                    |
|                                                                                                    |                                                                                                    |
|                                                                                                    |                                                                                                    |
| های ساری مساب در بری<br>امرحله ۱                                                                                                    |                                                                                                    |
| في شركزيري                                                                                                    |                                                                                                    |
| الا الاستباد الم                                                                                                    |                                                                                                    |
|                                                                                                    |                                                                                                    |
|                                                                                                    |                                                                                                    |
|                                                                                                    |                                                                                                    |
|                                                                                                    |                                                                                                    |
| A 🔄 👩 🗛 🗛 📉 🛠 🗰 🤿 💰 👞 📰 🛞                                                                                                    | • • • • • • • • • • • • • • • • • • •                                                                                                    |
|                                                                                                    |                                                                                                    |
| روی شماره همراه اعلام شده خود به انخادیه باشد و پس از دریاف                                                                                                    | منتظر دریافت پیامک خاوی کد فعال سازی بر                                                                                                    |
| ارد و بر روی دکمه فعال سازی حساب کلیک نمایید .                                                                                                    | فعال سازی عدد را در قسمت کد فعال سازی و                                                                                                    |
|                                                                                                    |                                                                                                    |
| <ul> <li>ک معال سازی حساب کاربری</li> <li>× O Not secure www.tasisatshiraz.ir/User/Activation</li> </ul>                                                                                                    | Q <b>67</b> ☆ :                                                                                                    |
| Apps 📋 اسبا-مشترکین 🦉 نظام مهندسی 🖞 📖 موسسه اعتباری ثاه 🗼 بانک رفاه 🕂 اسبا-مشترکین 🎉 نظام مهندسی 🖍 liva                                                                                                    | fars 🗋 Rah Publications - ما نت 📴 ما الت 🖉 👋 ما الت 👘 🕐                                                                                                    |
|                                                                                                    |                                                                                                    |
|                                                                                                    |                                                                                                    |
| تعادیه منف تاسیسات مکانیکی ساختمان شیر از                                                                                                    |                                                                                                    |
|                                                                                                    |                                                                                                    |
|                                                                                                    |                                                                                                    |
|                                                                                                    |                                                                                                    |
| این<br>این<br>اندان مداب کاربری                                                                                                    |                                                                                                    |
| ای ای ای ای ای ای ای ای ای ای ای ای ای ا                                                                                                    |                                                                                                    |
| ی<br>ایس سازی حساب کاربری<br>مرتبط ۲<br># کدفتان سازی<br>ایس سازی کساب (ع)                                                                                                    |                                                                                                    |
| ی<br>فعال سازی حساب کاربری<br>مرحله ۲<br><del>ایر سازی دسای ()</del><br>ارسل مجدد کدفار سازی ()                                                                                                    |                                                                                                    |
| ی<br>ایس سازی دستاب کاربری<br>شرطیم # کند فسل سازی<br>ایس مجدد کد فعل سازی آن                                                                                                    |                                                                                                    |
| لی<br>ایس ساری حساب کاربری<br># کدفعل ساری<br>ارسل مجددکد فعل ساری ۲۰                                                                                                    |                                                                                                    |
| ی<br>هتال سازی حساب کاربری<br>برداده ۲<br>معل سازی ساب ۱۵<br>ارسل مجدد کدفعل سازی ان                                                                                                    |                                                                                                    |
| ی<br>هدال سازی حساب کاربری<br>۲۰ کدفعل سازی<br>هدل سازی آن<br>ارسل مجدد کدفعل سازی آن                                                                                                    |                                                                                                    |
| ی ای کاربری<br>مریده<br>بر کند ای حساب کاربری<br>بر کند کنار بری<br>کند کند ای ای کاربری<br>ارسل مجید کند فال سازی ای کار<br>ارسل مجید کند فال سازی ای کار<br>ارسل مجید کند فال سازی ای کار کاربری<br>ارسل مجید کند فال سازی ای کار کاربری<br>ارسل مجید کند فال سازی ای کار کاربری<br>ارسل مجید کند فال سازی ای کار کاربری<br>ارسل مجید کند فال سازی ای کار کاربری<br>ارسل مجید کند فال سازی ای کار کاربری<br>ارسل مجید کند فال سازی ای کار کاربری<br>ارسل مجید کند فال سازی ای کار کاربری<br>ارسل مجید کند فال سازی ای کاربری<br>ارسل مجید کند فال سازی ای کاربری<br>ارسل مجید کند فال سازی ای کار کاربری<br>ارسل مجید کند فال سازی ای کاربری<br>ارسل مجید کند فال سازی ای کاربری<br>ارسل مجید کند فال سازی ای کاربری<br>ارسل مجید کند فال سازی ای کاربری<br>ارسل مجید کند فال سازی ای کاربری<br>ارسل مجید کند فال سازی ای کاربری<br>ارسل محید کند فال سازی ای کاربری<br>ارسل محید کند فال سازی ای کار کاربری<br>ارسل محید کند فال سازی ای کاربری<br>ارسل محید کند فال سازی ای کاربری<br>ارسل محید کند فال سازی ای کاربری<br>ارسل محید کند فال سازی ای کاربری<br>ارسل محید کند فال سازی ای کاربری<br>ارسل محید کند فال سازی ای کاربری | Image: Solution of the solution of the solu |

۶. شما وارد صفحه اختصاصی خود شده اید .

|                         | گزارش وضعیت قراردادها     | د<br>پیام های دریافتی<br>ا                                                                              |
|-------------------------|---------------------------|----------------------------------------------------------------------------------------------------|
|                         | *                         | ۱۳۹۷/۵۷/۵۷/۱۹۹۲<br>تاریخ نوم بیام عنوان شرح                                                             |
| قرارداد در مرحله پرداخت | قرارداد ثبت شده           | ۱۳۹۶/۱۲/۲۹ 🖬 سال نومبارک نوروز ، یادگار ماندگار یاران دیروز این دیار و پلسداشت پخی ها، نیکی هاو پهلوانی |
|                         | . 📾                       | ارداد > ۱۳۹۶/۱۷/۱۵ 🕒 تېريک سل تو را پېتاپېش تېريک عرض ميکتم                                             |
| قرارداد تایید شده       | قرارداد پرداخت شده        | وانهكسب > (                                                                                             |
|                         | 🛞 ه<br>قرارداد رد/لغو شده | پيام های مالی                                                                                           |
|                         | . He 7 was \$415          | تاريخ نوم بيام عنوان فنرح                                                                               |
|                         |                           |                                                                                                    |
|                         | 📾) ہ<br>میزان بدھی        |                                                                                                    |
|                         |                           |                                                                                                    |

- ۲. توجه : روندفعال سازی حساب فقط یک بار می بایست صورت گیرد و در مراحل بعد تنها با وارد کردن نام کاربری و رمز
   عبور میتواتید وارد سایت شوید .
  - ۸. جهت ثبت قرارداد جدید از منوی سمت راست گزینه قرارداد / ثبت قرارداد را انتخاب ، نوع قرارداد مورد نظر را انتخاب کرده ( بطور مثال : لوله کشی گاز و نصب لوازم گاز سوز یا لوله کشی آتش نشانی ) و یا جهت مشاهده قرارداد های خود میتوانید از لیست قرارداد ها استفاده نمایید .
  - ۹. جهت ثبت مدارک آموزشی و فنی حرفه ای خود از طریق منوی پروانه کسب / گواهی نامه اقدام نموده و با کلیک بر روی کلید جدید نسبت به ثبت مشخصات مدارک خود اقدام نمایید .

| C 🛈 w      | ww.tasis | atshiraz.ir/accounting/home/index                                    |                             |                        |                              |             |              | e            |
|------------|----------|----------------------------------------------------------------------|-----------------------------|------------------------|------------------------------|-------------|--------------|--------------|
| مهندسی 📋   | نظام م   | al office 🚺 📖 موسسه اعتباري ثام، 🞄 بانک رفاه 🜵 اسبا-مشترکین 💋        | ورات اتوکد 👍 🛛 دفتر فنی سما | دستر 🔊 livar fars 🗋 Ra | مبا نت 🔟 🕤 مبا نت            | 🖌 پرواز 🖌   | خانه کارگر 🕷 | پرتال        |
| 91510151   | 9        |                                                                      |                             |                        | ۵                            | 🗶 گواهی نام |              |              |
|            |          |                                                                      |                             |                        | ت گواهی نامه                 | 💷 ليس       |              |              |
| +          |          |                                                                      |                             |                        | . / لیست / گواهی ناده        | 🖌 داشبورد   | 11**         | V/o1/1919:19 |
|            | عمليات   | توضيحات                                                              | تاريخ انقضا،                | تاريخ مىدور            | نوع گواهی نامه               | ردي         |              |              |
|            | Z        | لوله کش و نمناب دستگاه های حر ارت مرکزی                              | 1898/18/08                  | 1290/11/04             | گواهینامه مهارت فنی حرفه ای  | 1           |              |              |
|            | 1        | لوله کشی گاز خانگی و تجاری در چه ۱                                   | 1898/18/08                  | 1896/18/08             | گواهینامه مهارت فنی حرفه ای  | ٢           | ×.           | ارداد        |
|            | Ø        | لوله کش و نمباب وسائل بهداشتی درچه ۱                                 | 1898/11/86                  | 1896/11/25             | پروانه مهارت فنی حرفه ای     | ٣           | ~            | انہ کسب      |
|            | I        | لوله کش و نمناب دستگاه های حرارت مرکزی اب گرم درجه ۲                 | 1898/11/86                  | 1890/11/25             | گواهینامه مهارت فنی حرفه ای  | ۴           |              | واهى تامە    |
|            | I.       | گواهینامه پایان دوره ی اموزشی قانون نظام مىنفی و ایین نامه های اجرای | 1F01/01/PV                  | 1895/01/24             | متفرقه                       | ۵           |              |              |
|            | I        | گواهینامه حضور در سمینار اموزشی اموزش مقدماتی اجرای تاسیسات ابی      | 1898/08/68                  | 1894/08/48             | متفرقه                       | ۶           |              |              |
|            | 1        | گواهینامه پایان دوره ی عمومی استاف                                   | 1400/09/14                  | 1890/09/16             | متفرقه                       | v           |              |              |
|            | 3        | گواهینامه موقت پایان تحمیلات مقطع کارشناسی ناپیوسته در رشته ی مه     | 1000/01/01                  | 1844/09/80             | مدرک تحصیلی                  | ^           |              |              |
|            | 1        | کارگر عمومی لولہ کشی ونصاب وسایل بھداشتی درجہ ۳                      | 1898/08/08                  | 1844/04/04             | پروانه مهارت فنی حرفه ای     | ٩           |              |              |
|            | 1        | جوشگاری کد                                                           | 2010/04/0V                  | 4010/04/00             | متفرقه                       | 10          |              |              |
|            | 1        | لوله کش گاز خانگی و تجاری (درجه ۱ )                                  | 1390/00/01                  | 1890/00/01             | گواهینامه مهارت فنی حرفه ای  | 11          |              |              |
|            | I        | لولہ کش گاز خانگی تجاری                                              | 1891/00/01                  | 1842/00/01             | گواهینامه مهارت فنی حرفه ای  | 1 P         |              |              |
|            | I        | تعمیرکار وسایل گاز سوزخانگی                                          | 1290/00/01                  | 1290/00/01             | گواهینامه مهارت فنی حرفه ای  | 1199        |              |              |
|            | C.       | لوله کش و نصاب وسایل بهداشتی درجه ۱                                  | 1290/01/04                  | 1290/01/04             | گواهینامه مهارت فنی حرفه ای  | ۱۴          |              |              |
|            | 1        | کارگر عمومی لولہ کش و نمیاب وسایل بھداشتی درجہ ۳                     | 1898/08/00                  | ۱۳۸۹/۰۷/۰۵             | گواهینامه مهارت فنی حرفه ای  | 10          |              |              |
|            | 1        | امام کش . م تمیات تاسیسات اب ر ساد . ساختمان.                        | 11496/19/6                  | 1801/10/88             | گەلھىخلەم مەلىت قت جە قم اە. | 16          |              | Listed       |
| مرور: ۱/۱۶ | 01.0     |                                                                      |                             |                        |                              |             |              | ديميا تحلين  |